# Academia Financias Έσοδα-Έξοδα

Ο πολυτιμότερος συνεργάτης του Λογιστή

## Ειδικά Θέματα Παραμετροποίησης

Οδηγίες Διαχείρισης Νωπών και Ευαλλοίωτων Αγροτικών Προϊόντων βάση του ν. 4492/2017

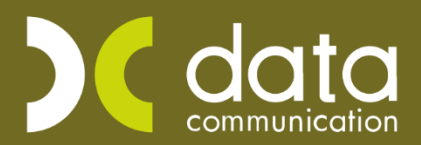

Gold Microsoft Partner

Hicrosoft

Η εφαρμογή Academia Financials Έσοδα- Έξοδα σας δίνει τη δυνατότητα να διαχειριστείτε αλλά και να αποστείλετε τα στοιχεία των τιμολογίων των νωπών και ευαλλοίωτων αγροτικών προϊόντων (που εκδίδονται από παραγωγούς αγροτικών προϊόντων) σε ψηφιακή πλατφόρμα, η εποπτεία της οποίας ασκείται από το Υπουργείο Αγροτικής Ανάπτυξης και Τροφίμων, δια της Διεύθυνσης Γεωτεχνικών Ελέγχων και Επιθεωρήσεων του Υπ.Α.Α.Τ.

#### 1. Δημιουργία Λογαριασμού για τα Νωπά και ευαλλοίωτα αγροτικά προϊόντα

Προϋπόθεση για τη διαχείριση των νωπών και ευαλλοίωτων προϊόντων, είναι να δημιουργήσετε λογαριασμούς πωλήσεων που αφορούν αυτά τα προϊόντα. Από την επιλογή **«Έσοδα- Έξοδα\ Κύριες** Εργασίες\ Διαχείριση Λογαριασμών» καλείτε τον λογαριασμό που θα χρησιμοποιήσετε και επιλέγετε στο πεδίο **«Ειδικός Λογαριασμός»** την τιμή **«Νωπά & Ευαλλοίωτα Προϊόντα**».

| 1  | Διαχείριση Λο       | γαριασμών  Κύ    | ριες Εργασ | ες |          |                    |                  |               | ×      |
|----|---------------------|------------------|------------|----|----------|--------------------|------------------|---------------|--------|
| Bo | ισικά Φόροι -       | Επιβαρύνσεις     | Κινήσεις   |    |          |                    |                  | Επιλ          | ονές   |
| 8  |                     | Κωδικός          |            |    |          | Μαζική Αλλαγή Και  | τηγ. Εκκαθ. Δήλ. | Μαζική Αλλαγή | % ΦΠΑ  |
|    | Περιγρ              |                  |            |    |          |                    |                  |               |        |
|    | % Ф.П.А.            |                  |            |    |          |                    |                  |               |        |
|    | Έ                   | σοδα / Έξοδα     |            | ]  | Τυπα     | ώνεται στα Βιβλία  |                  |               |        |
|    | Τύπο                | ος Συναλλαγής    |            |    | Περιλαμβ | άνεται στην ΜΥΦ    |                  |               |        |
|    | Εξαιρείται αρθρ.    | . 39β Κώδ. ΦΠΑ   |            |    |          |                    |                  |               |        |
|    | Λογ/σμός Ε          | Ενδοκοινοτικών   |            |    | ]        | Λογ/σμός Παγίων    |                  |               |        |
|    | Λογ/σμ              | ός Διαχ. Έργου   |            |    |          | Ειδικός Λογ/σμός   | Νωττά & Ευαλλα   | ίωτα Προϊόντα | $\sim$ |
|    | Μικτή / Καθαρή Αξία |                  |            |    |          | Κατηγ. Εκκαθ. Δήλ. |                  |               |        |
|    | Κατηγορ             | οίες Εντύττου Ε3 |            |    |          |                    |                  |               |        |
|    |                     | Τίτλος Βιβλίου   |            |    |          |                    |                  |               |        |
|    | Είδος Δαττάν        | νης Φορ. Αναμ.   |            |    |          | % Αναμόρφωσης      |                  |               |        |
|    | Προσδ. Τεκμαρι      | τών Πωλήσεων     |            |    |          |                    |                  |               |        |
|    | I                   | Τρόσημο Αξιών    |            |    |          |                    |                  |               |        |
|    | Αυτόι               | ματη Εξόφληση    |            |    | Εισπρ    | άξεων / Πληρωμών   |                  |               |        |
|    |                     |                  |            |    |          |                    |                  |               |        |

#### 2. Συμπλήρωση της φόρμας που αφορά τα Νωπά και Ευαλλοίωτα αγροτικά προϊόντα

Αφού κάνετε τις εγγραφές των παραστατικών με τον ή τους λογαριασμούς που αφορούν τα νωπά και ευαλλοίωτα αγροτικά προϊόντα (από την επιλογή **«Έσοδα- Έξοδα\ Κύριες Εργασίες\ Καταχώρηση Κινήσεων**»), μεταφέρεστε στην επιλογή **«Έντυπα\ Λοιπά Έντυπα\ Καταχώρηση Στοιχείων\ Λοιπά & Ευαλλοίωτα Προϊόντα**» προκυμμένου να αντιστοιχήσετε τα παραστατικά που καταχωρήσετε με τα είδη των αγροτικών προϊόντων που τα αφορούν και να καταχωρήσετε την μονάδα μέτρησης, την ποσότητα και την αξία τους.

Πληκτρολογείτε στο πεδίο «**Ημερομηνία Από- Έως**» το ημερολογιακό διάστημα που αφορά τις κινήσεις που θέλετε να ενημερώσετε και να αντιστοιχήσετε με τα προϊόντα.

Επιλέγετε την ένδειξη «**Ανάκτηση**». Στο κάτω μέρος τις οθόνης εμφανίζονται οι εγγραφές που έχετε καταχωρήσει με την ημερομηνία το Α.Φ.Μ. την επωνυμία του πελάτη, το είδος και τον αριθμό του παραστατικού, την καθαρή του αξία και την αξία Φ.Π.Α.

| 📓 Νωπά & Ευαλλοίωτα Αγροτικά Προΐοντα  Καταχώριση Στοιχείων |                          |                         |                             |                 |  |  |  |  |
|-------------------------------------------------------------|--------------------------|-------------------------|-----------------------------|-----------------|--|--|--|--|
| Ημερομηνία Απο 07/06/19 Εώς 30/06/19 Ανάκτηση               |                          |                         |                             |                 |  |  |  |  |
| Είδος                                                       | Μονάδα Μέτρησης Ποσότητα | Αξία Ποσοστό Φ          | ο.Π.Α Ποσό Φ.Π.Α            |                 |  |  |  |  |
|                                                             |                          |                         |                             |                 |  |  |  |  |
|                                                             |                          |                         |                             |                 |  |  |  |  |
|                                                             |                          |                         |                             |                 |  |  |  |  |
|                                                             |                          |                         |                             |                 |  |  |  |  |
|                                                             |                          |                         |                             |                 |  |  |  |  |
|                                                             |                          |                         |                             |                 |  |  |  |  |
|                                                             |                          |                         |                             |                 |  |  |  |  |
|                                                             |                          |                         |                             |                 |  |  |  |  |
|                                                             |                          |                         |                             |                 |  |  |  |  |
|                                                             |                          |                         |                             |                 |  |  |  |  |
|                                                             | Σύνολα                   | 0                       | 0                           |                 |  |  |  |  |
| Ημερομηνία Α.Φ.Μ.Προ                                        | υ. Επωνυμία              | Παραστατικό Καθαρή Αξία | Αξία Φ.Π.Α Συν. Καθαρή Αξία | Συν. Αξία Φ.Π.Α |  |  |  |  |
| 07/06/19 1111111111                                         | ι επωνγμια               | T.Δ.A. 25 1.000,00      | 130,00                      |                 |  |  |  |  |
| 08/06/19 11111111111                                        | Ι ΕΠΩΝΥΜΙΑ               | T.Δ.A. 26 400,00        | 52,00                       |                 |  |  |  |  |
|                                                             |                          |                         |                             |                 |  |  |  |  |

Κατόπιν επιλέγετε την εγγραφή του παραστατικού στην οποία θα συνδέσετε τα αγροτικά προϊόντα (που την αφορούν) και μεταφέρεστε πάνω αριστερά στην οθόνη, όπου επιλέγετε από τη λίστα στο πεδίο «**Είδος**» το είδος που αφορά το παραστατικό, από λίστα επίσης επιλέγετε τη «**Μονάδα Μέτρησης**» του είδους , πληκτρολογείτε στα πεδία «**Ποσότητα**» την ποσότητα του είδους και στο πεδίο «**Αξία**» την αξία του.

| 📓 Νωπά & Ευαλλοίωτα Αγροτικά Προΐοντα  Καταχώριση Στοιχείων                                                                                                  |                          |                         |                              |                  |  |  |  |  |
|----------------------------------------------------------------------------------------------------|--------------------------|-------------------------|------------------------------|------------------|--|--|--|--|
| Ημερομηνία Απο 07/06/19                                                                                                    | Εώς 30/06/19             | Ανάκτηση                |                              |                  |  |  |  |  |
| Είδος                                                                                                    | Μονάδα Μέτρησης Ποσότητα | ι Αξία Ποσοστό          | Φ.Π.Α Ποσό Φ.Π.Α             |                  |  |  |  |  |
| Ντομάτες<br>Κρεμμύδια, ασκαλώνια, σκός<br>Κράμβες, κουνουτιδια, μπρέ<br>Μαρούλια, ραδίκαα<br>Καρότα, γογγάλια, κοκκανογς<br>Αγγούρια<br>Πιπεριές<br>Μπτζέλια | Timolo                   |                         |                              |                  |  |  |  |  |
| Ημερομονία Δ.Φ.Μ.Ποι                                                                                                    | Επονομιά                 | Παραστατικό Καθαρό Αξία | Δεία Φ.Π.Δ. Συν, Καθαρά Δεία | Συν Αξία Φ.Π.Α.  |  |  |  |  |
| 07/06/19 1111111111                                                                                                    | 1 ΕΠΩΝΥΜΙΑ               | T.Δ.A. 25 1.000,00      | 130,00                       | 201. Aga (0.11.A |  |  |  |  |
| 08/06/19 1111111111                                                                                                    | 1 επονγμία               | Τ.Δ.Α. 26 400,00        | 52,00                        |                  |  |  |  |  |

Αυτόματα συμπληρώνονται τα πεδία «**Ποσοστό Φ.Π.Α.**» και το «**Ποσό Φ.Π.Α.**» . Σε περίπτωση που ένα παραστατικό περιλαμβάνει πάνω από ένα είδος- προϊόν τότε αφού τελειώσετε την καταχώρηση των πεδίων του πρώτου είδους πατώντας **Enter** ανοίγει επόμενη γραμμή για να καταχωρήσετε το επόμενο είδος.

Επαναλαμβάνετε την ίδια διαδικασία και για τις υπόλοιπες εγγραφές.

| 🖀 Νωπά & Ευαλλοίωτα Αγροτικά Προΐοντα  Καταχώριση Στοιχείων |             |                 |          |             |             |             |                  |                 |
|-------------------------------------------------------------|-------------|-----------------|----------|-------------|-------------|-------------|------------------|-----------------|
| Ημερομηνία Απο                                              | 07/06/19    | Εώς 30/06/1     | 9        | Ανάκτηση    |             |             |                  |                 |
| Είδος                                                       |             | Λονάδα Μέτρησης | Ποσότητα | Αξία        | Ποσοστό Φ   | .Π.Α Ποσό Φ | .п.а             |                 |
| Ντομάτες                                                    | KI/V        | A               | 500,00   | ) 1,0       | 00          | 13,00       | 0,13             |                 |
| Πατάτες                                                     | KI/\4       | 4               | 500,00   | ) 1,        | 00          | 13,00       | 0,13             |                 |
|                                                             |             |                 |          |             |             |             |                  |                 |
|                                                             |             |                 |          |             |             |             |                  |                 |
|                                                             |             |                 | Σύνολα   | 21          | no          |             | 0.26             |                 |
|                                                             |             |                 |          | _,          |             |             | -,               |                 |
| Ημερομηνία                                                  | А.Ф.М Проµ. | Επων            | νυμία    | Παραστατικό | Καθαρή Αξία | Αξία Φ.Π.Α  | Συν. Καθαρή Αξία | Συν. Αξία Φ.Π.Α |
| 07/06/19 11                                                 | 11111111111 | ΕΠΩΝΥΜΙΑ        |          | Τ.Δ.Α. 25   | 1.000,00    | 130,00      |                  |                 |
| 08/06/19 11                                                 | 11111111111 | επονγμια        |          | T.Δ.A. 26   | 400,00      | 52,00       |                  |                 |

### 3. Αποστολή των στοιχείων τιμολογίων στην ψηφιακή πλατφόρμα «Διακίνηση και Εμπορία Νωπών και Ευαλλοίωτων Αγροτικών Προϊόντων» που λειτουργεί στο ΥΠ.Α.Α.Τ.

Για να στείλετε τα στοιχεία τιμολογίων που αφορούν νωπά και ευαλλοίωτα προϊόντα στην ψηφιακή πλατφόρμα που βρίσκεται υπό την εποπτεία του Υπουργείου Αγροτικής Ανάπτυξης και τροφίμων, μεταφέρεστε στην επιλογή «Έντυπα\ Λοιπά Έντυπα\ Υποβολή μέσω Internet\ Νωπά & Ευαλλοίωτα Αγροτικά Προϊόντα».

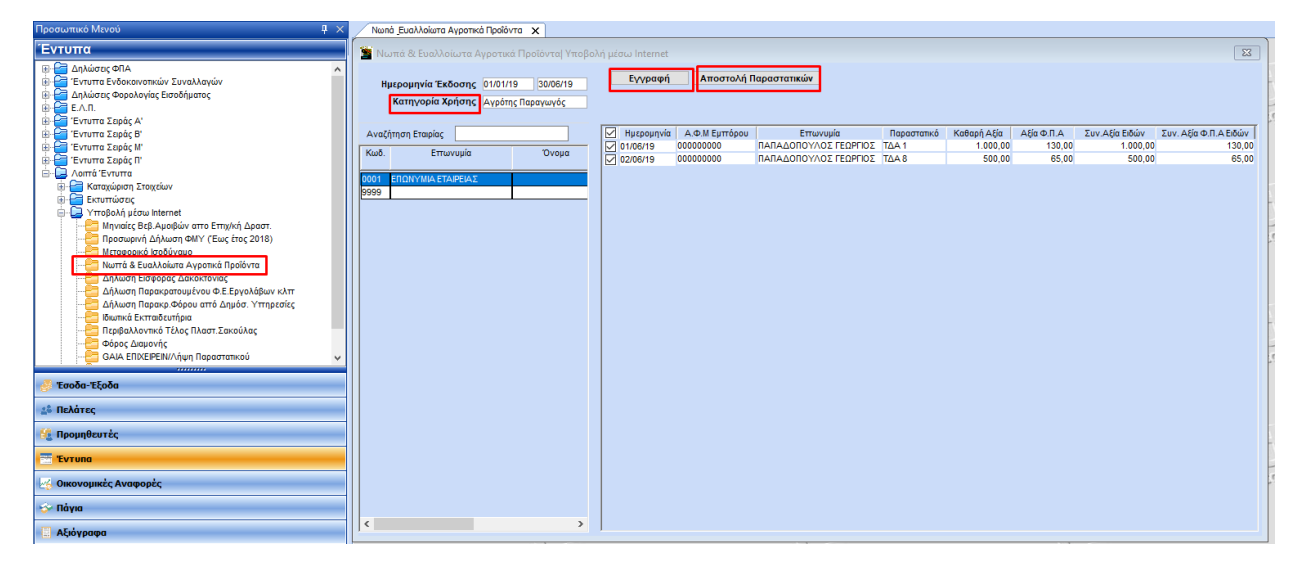

Για να αποστείλετε τα παραστατικά στο πεδίο «**Ημερομηνία έκδοσης**» πληκτρολογείτε το ημερολογιακό διάστημα που έχουν εκδοθεί τα παραστατικά που επιθυμείτε να αποστείλετε στο πεδίο «**Κατηγορία Χρήση**ς» επιλέγετε από τη λίστα, είτε «Αγρότης Παραγωγός», είτε «Έμπορος Παραγωγός», είτε «Συνεταιρισμός Παραγωγός». Έπειτα, από τη λίστα πελατών, επιλέγετε τον πελάτη- εταιρεία και δεξιά στην οθόνη εμφανίζονται τα παραστατικά που έχουν εκδοθεί το ημερολογιακό διάστημα που αναγράψατε. Έχετε τη δυνατότητα να επιλέξετε όλα τα παραστατικά, τσεκάροντας το πρώτο λευκό κουτάκι που βρίσκεται στην πρώτη στήλη (δίπλα από τον τίτλο τη στήλης «Ημερομηνία») ή μόνο όσα επιθυμείτε, τσεκάρωντας τα αντίστοιχα κουτάκια που εμφανίζονται μπροστά από κάθε παραστατικό. Κατόπιν επιλέγετε την ένδειξη «**Αποστολή Παραστατικών**» για να τα στείλετε.

Πριν την αποστολή πρέπει να έχετε καταχωρήσει τους Κωδικούς πρόσβασης Taxis του πελάτη σας στην επιλογή **«Έντυπα\ Δηλώσεις Φ.Π.Α.\ Υποβολή Μέσω Internet\ Κωδικοί Πρόσβασης ηλεκτρονικών Υπηρεσιών**».

Έχετε τη δυνατότητα να εγγράψετε τον πελάτη σας στην ψηφιακή υπηρεσία του ΥΠ.Α.Α.Τ. Επιλέγοντας την ένδειξη «**Εγγραφή**», η εφαρμογή σας συνδέει στην ψηφιακή υπηρεσία του ΥΠ.Α.Α.Τ. για να εγγράψετε τον πελάτη σας.